# Руководство по быстрой настройке

Мобильный беспроводной 3G-маршрутизатор

со встроенным аккумулятором с возможностью подзарядки мобильных устройств, ёмкость до 5200 мАч

### Модель № М5360

TP-LINK The Reliable Choice

Примечание: В настоящем руководстве все настройки рассматриваются на примере модели М5360.

EAC

### Тодключение к Интернет

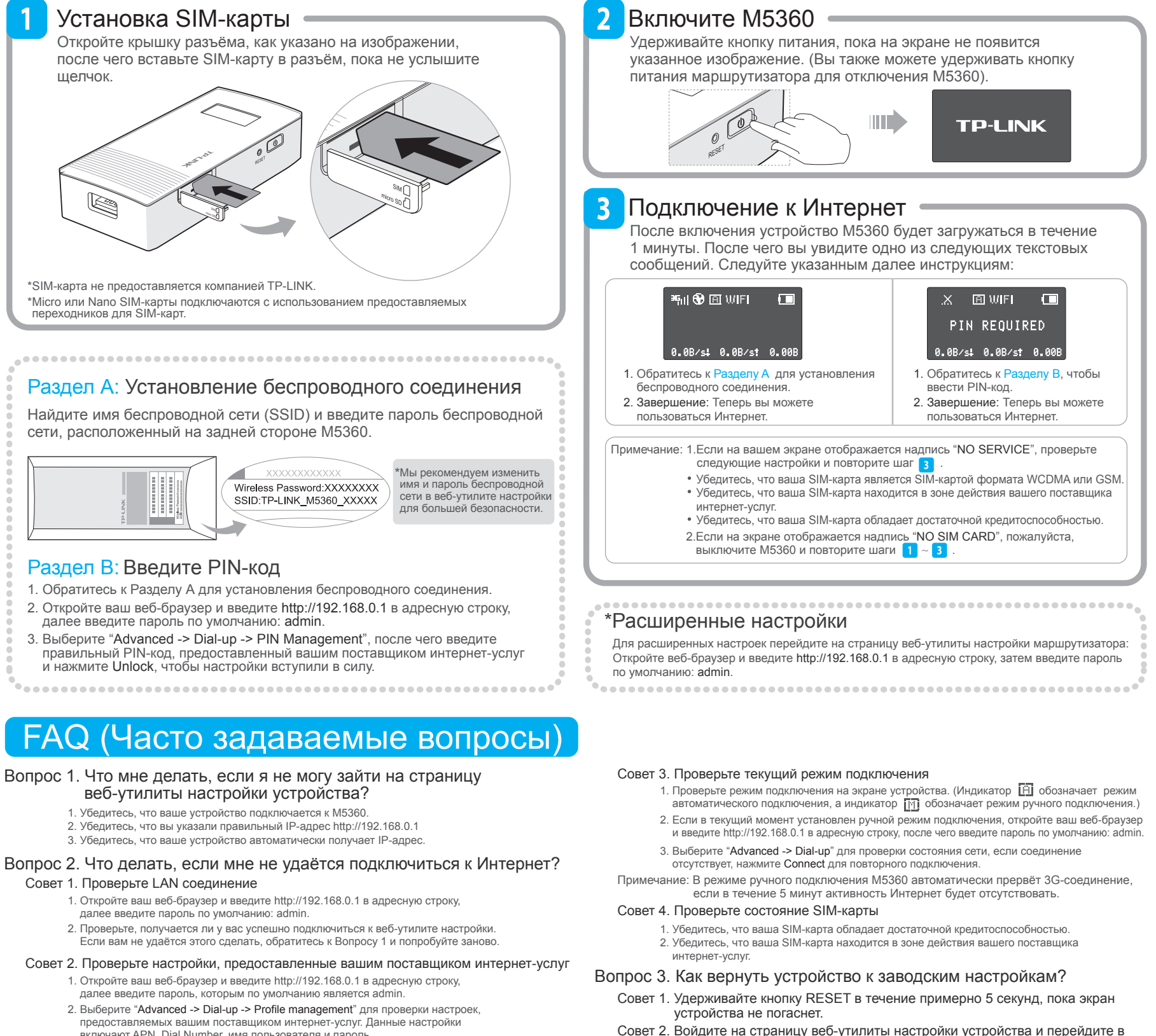

- предоставляемых вашим поставщиком интернет-услуг. Данные настрой включают APN, Dial Number, имя пользователя и пароль.
- Если данные настройки не являются правильными, нажмите Create для создания нового профиля с правильными параметрами и выберите Dial-up для выбора нового профиля из Списка профилей.

меню "Advanced -> Tools -> Restore Factory Defaults". Примечание: После восстановления заводских настроек все ранее совершённые настройки на M5360 будут утеряны, и вам потребуется настраивать устройство заново.

TP-LINK°

e Reliable Choice

Если вы не встретили здесь своего вопроса, обратитесь в раздел технической поддержки на нашем официальном сайте www.tp-link.com

## Зарядка устройства

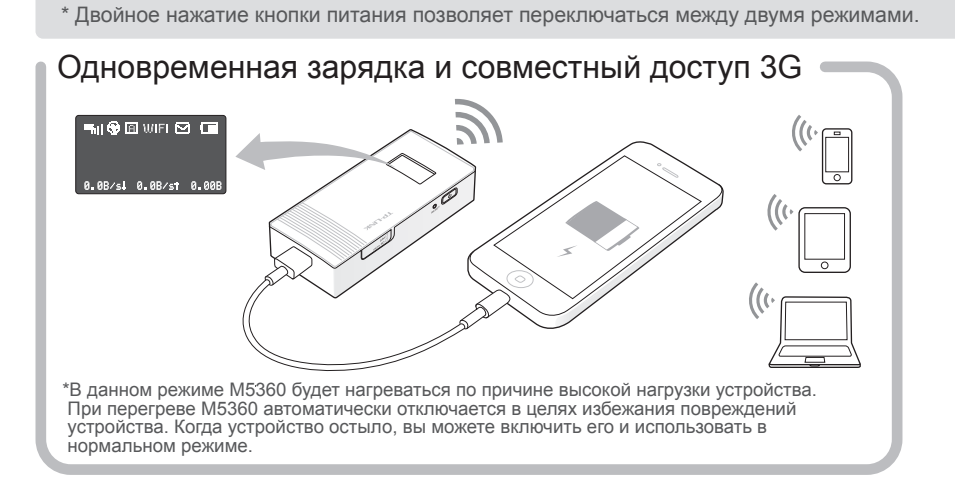

# Только зарядка (Настоятельно рекомендуется для сохранения электроэнергии)

# Подзарядка вашего М5360

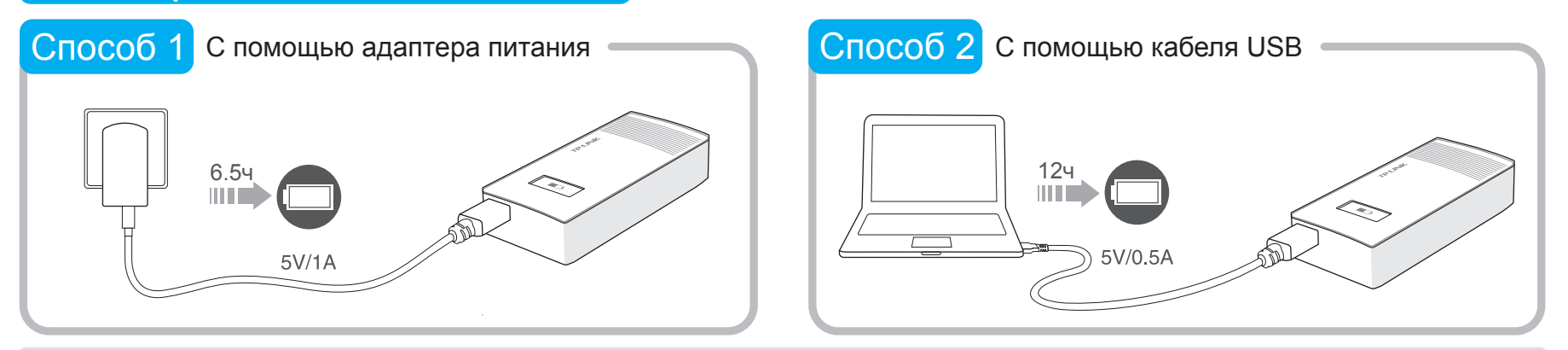

Если индикатор батареи на экране М5360 выглядит полным и остаётся таким, то устройство является полностью заряженным. \* Рекомендуется использовать предоставляемый в комплекте адаптер питания

# Режим энергосбережения

При использовании режима энергосбережения может произойти следующее:

- . Экран автоматически отключится спустя 60 секунд.
- Беспроводное соединение автоматически отключится, если в течение 15 минут никакие беспроводные устройства не будут подключаться к М5360.
- 3. Когда М5360 находится в режиме ручного подключения, соединение 3G будет автоматически разорвано, если в течение 5 минут активность Интернет будет отсутствовать
- Как мне выйти из режима энергосбережения?
- В случае 1 и 2 для выхода из режима энергосбережения вам просто потребуется нажать кнопку питания. • В случае 3 вам потребуется зайти на страницу веб-утилиты настройки устройства, после чего будет необходимо выбрать меню "Advanced -> Dial-up" и нажать Connect для повторного соединения

\*Для изменения настроек 3G и Wi-Fi по умолчанию обратитесь к руководству пользователя

### Важная информация по безопасности

- Держите устройство вдали от воды и огня, избегайте работы устройства при высокой влажности или высокой температуре окружающей среды.
- Не пробуйте разбирать или видоизменять устройство.
- Не используйте повреждённые адаптеры питания или кабели USB для подзарядки устройства.
- Не используйте какие-либо иные устройства подзарядки, кроме поставляемых в комплекте.
- Не используйте устройство в местах, где использование беспроводных устройств запрещено.
- \*Убедительная просьба следовать вышеуказанным правилам безопасности при использовании устройства. Мы не можем гарантировать отсутствие аварий и несчастных случаев, вызванных неправильным использованием устройства. Просьба использовать устройство с осторожностью и на ваш собственный риск

# Экран устройства

0.08/s4 0.08/st 0.008

### 🏨 🛠 🖻 Wift 🖓 💷 39111 Тип соединения и уровень сигнала

Подключение к интернет

Ĥ Режим автоматического подключения

Μ Режим ручного подключения

## ТЕХНИЧЕСКАЯ ПОДДЕРЖКА

- Для выявления и устранения неисправностей www.tp-linkru.com/support/faq, www.tp-link.ua/support/faq www.tp-link.com/kz/support/faq
- Для загрузки последних версий программного обеспечения, драйверов, утилит и руководств пользовател www.tp-linkru.com/support/download, www.tp-link.ua/support/download www.tp-link.com/kz/support/dowload
- По другим вопросам технической поддержки, свяжитесь с нами, используя следующую контактную информацию

### Российская Федерация

**Тел.**: 8 (499) 754-55-60 (Москва) 8 (800) 250-55-60 (звонок бесплатный из любого региона РФ) E-mail: support.ru@tp-link.com Форум: http://forum.tp-linkru.ru/ Режим работы: с понедельника по субботу, с 9:00 до 21:00 (мск) \*Кроме выходных и праздничных дней в Российской Федерац

### **TP-LINK TECHNOLOGIES CO., LTD.** www.tp-link.com

## Украина

ООО «ТІПІ-ЛІНК ЮКРЕЙН» Отдел поддержки: 0800 505 508 E-mail: support.ua@tp-link.com Стоимость звонка: бесплатно для городской связи Операторы мобильной связи: в зависимости от тарифов разл ых операторов Время работы: с понедельника по пятницу, с 10:00 до 22:00

### Казахстан

ТП-ЛИНК Казахстан E-mail: support.kz@tp-link.co Режим работы: с понедельника по пятницу, с 9:00 до 18:00 \*Кроме праздничных дней в Республике Казахстан.

### По всему миру

**Тел.**: +86 755 2650 4400 E-mail: support@tp-link.com

Время работы: круглосуточно без выходных

Стоимость звонка: в зависимости от тарифов различных операторов международной связи, услуги IDD (прямой набор международного номера).

ШІЕ Состояние беспроводного соединения и количество пользователей Сообщения Индикатор батареи

0.08/5. Скорость входящего трафика 0.08/st Скорость исходящего трафика 0.00В Общий объём трафика